## Manual Locking & Running Unlocked

| Use deuterated<br>solvent                                                                                                    | <ol> <li>The NMR Lock is a <sup>2</sup>H (deuterium) lock, which compensates for small changes in the magnetic field that might occur during data acquisition. <u>The NMR lock will only function if you use a deuterated solvent</u>.</li> <li>Automated locking is available on all the spectrometers.</li> <li>Any time you plan to use a mixture of solvents with multiple deuterium resonances, automatic locking may fail, so use manual locking.</li> </ol>                                                                                                    |
|----------------------------------------------------------------------------------------------------|----------------------------------------------------------------------------------------------------|
| rsh LAST                                                                                                    | 1) You should first read in the last shim file, i.e., type <b>rsh LAST</b> .                                                                                                    |
| For automatic<br>locking,<br>type lock                                                                                                    | <ul> <li><u>Automatic Locking</u>:</li> <li>1) You must have a parameter set or data set in the active window.</li> <li>2) Type <b>lock</b>. Select the deuterated solvent you are using from the menu, then select OK. When this is finished, the message <b>lockn:done</b> is output above the pink command line.</li> </ul>                                                                                                    |
| bsmsdisp<br>lockdisp                                                                                                    | <u>Manual locking</u> :<br>For manual locking, you will need to see both the BSMS Display and the Lock Display.<br>Type <b>bsmsdisp</b> and <b>lockdisp</b> to show these two windows.                                                                                                    |
| For manual locking,<br>type lopo<br>If you still don't see<br>the lock signal, do<br>these things<br>Follow these steps,<br>then<br>Press the LOCK key | <ol> <li>Type lopo. (Sometimes this leads to an error message. To get around this problem, type ii and wait until you see the "finished" message at the bottom of the window.) A menu of deuterated solvents for you to select from will be displayed, then select OK. This command sets lock parameters according to values in the same solvent information table used by the lock command.</li> <li>If you do not see the signal on the lock display, set the SWEEP AMPL (on the BSMS panel) to 20. If at this point, you do not observe a resonance, turn up the LOCK GAIN until you at least see noise. If you still do not see a lock signal, type ii if you did not already do that in step a) above.</li> <li>If the resonance is not well centered, use the FIELD key to center it. For solvent systems with more than one deuterium resonance, reduce the SWEEP AMPL until only the resonance you want to lock on is displayed (the signal with the highest intensity). Once the resonance has been adjusted to a reasonable amplitude, press the LOCK ON/OFF key on the spectrometer keyboard to switch on the field lock. You may have to adjust the lock gain. The lock signal displayed will now appear as a sweeping horizontal trace.</li> <li>If the lock level is unstable, it is probably because the lock channel by adjusting the LOCK PHASE to obtain a maximum in the position of the lock signal. This is usually only necessary when carrying out gradient experiments. The au program</li> </ol> |
| How to run<br>unlocked                                                                                                    | How to run unlocked: Type <b>lock_off; ii</b> . Wait for this to complete. In the BSMS Display, press the <b>SWEEP</b> button to turn off the field sweep.                                                                                                    |